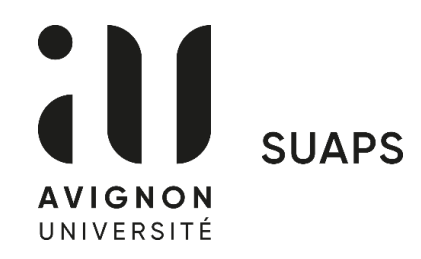

## Début des inscriptions aux UEO

## le lundi 11 septembre à 7h00 via votre ENT

Procédure d'inscription - UEO sport https://www.youtube.com/watch?v=98M9ct90COc

- 1. Se connecter à votre ENT avec vos identifiants et cliquer 2 fois sur « Administration »
- 2. Sélectionner « Pré-inscription pédagogique CPRE »
- 3. Choisir le semestre en cours (flèche bleue)
- 4. Sélectionner toutes les UE de votre formation et cliquer sur « valider »
- 5. Retourner sur la fiche pédagogique et cliquer sur « transmettre »
- 6. Retourner au menu et cliquer sur « UEO d'ouverture et activités sportives et culturelles »
- 7. Cliquer sur la première case « Inscription pédagogique UEO »
- 8. Sélectionner la case « UE d'ouverture 1 », puis « UEO SUAPS » en bas de la liste
- 9. Retourner au menu précédent et cliquer sur la case « UEO activité sportive » pour sélectionner l'activité de votre choix, <u>en tenant</u> <u>compte des créneaux réservés sur votre emploi du temps</u>

## Début des cours le lundi 18 septembre